# How to Configure ESR2 Module and ControlLogix PLC

## 1. Configuring ESR2 module

To configure the ESR2 module using the SST configuration tool: Console.

a. Start the Console application by selecting Console from Start\All Programs\BradCommunications\SST Backplane Communication Module\

| Configuration Manager - Config01                                                                |                                                                                            | ? 🔀                                                                                            |
|-------------------------------------------------------------------------------------------------|--------------------------------------------------------------------------------------------|------------------------------------------------------------------------------------------------|
| Available Configura IP Address :                                                                | Type Modified Description<br>Eth/Ser 25.10.2012 Description Con                            | iigur.                                                                                         |
|                                                                                                 |                                                                                            | <u>B</u> ename                                                                                 |
|                                                                                                 |                                                                                            | Properțies                                                                                     |
| Upload from Backplane<br>Create a New Configuration<br>Replace Selected Configuration<br>Upload | Download to Backplane Download Selected Configuration <u>Configuration</u> <u>Firmware</u> | Create Empty Configuration  Create Empty Configuration  Open Selected Configuration  Qpen Quit |

b. Modify the default configuration properties or Open 'Create Empty Configuration to configure the Ethernet properties

| Properties                        |                                               |
|-----------------------------------|-----------------------------------------------|
| Configuration:                    | Config01 Creation Date :                      |
| Description:                      | Description Configuration CONFIG01 19.07.2012 |
| Туре:                             | SST-ESR2-CLX-RLL                              |
| Connection type<br>Files only (US | B stick) C RSLinx (• TCP/IP C EtherNet/IP     |
| CIP Path<br>RSLinx Driver I       | Name:                                         |
| Extended Path                     |                                               |
| IP Address:                       | 192 . 168 . 1 . 136                           |
| Slot Number:                      | 2 Virtual Backplane Slot Number: 0            |
| Local Network I                   | nterface Card                                 |
| IP Address:                       | 132.100.1.100                                 |
| ESR2 Ethernet                     | Configuration                                 |
| IP Address:                       | 192 . 168 . 1 . 12 Gateway: 0 . 0 . 0 . 0     |
| Mask:                             | 255 _ 255 _ 255 _ 0                           |
| Get                               | Set Default (Factory Setting)                 |
|                                   | <u>O</u> K Cancel                             |

c. Double click on Database to open the Database Configuration dialog

| BradCommunications <sup>™</sup> SST Backplane Commun       |
|------------------------------------------------------------|
| <u>File Description Library Network Protocol 1</u>         |
|                                                            |
|                                                            |
|                                                            |
|                                                            |
|                                                            |
| —ുറ് Channel 0 (Ethernet): TCP/IP, Clie                    |
| 🖳 🔊 Channel 1 (Serial): None                               |
|                                                            |
|                                                            |
|                                                            |
| 4 III >                                                    |
| Database Configuration                                     |
|                                                            |
| State Word Address: 32100                                  |
| Command Bit Address: 32200                                 |
| Extended Addressing Mode                                   |
| Enable (0 - 30207 Words)                                   |
| Address: Length: Warning: Functions not in defined tables. |
| Input 2 248 None                                           |
| Output: 250 248                                            |
| Status: 500 200                                            |
|                                                            |
|                                                            |
| OK Cancel                                                  |

#### 1.1 Default Address Mode

If the Enable is unchecked, the default address mode is used. The Input, Output and Status starting addresses and lengths are shown in these edit boxes. The Input, Output and Status fields cannot be configured by user.

## **Database Configuration Sample:**

Server Equipment variable mapping in Default addressing mode

# INPUT TABLE (2-249) S7/S5 PLC Variable mapping AWO-AW246 / ABO-AB246 (PUT/GET) OUTPUT TABLE (250-497) S7/S5 PLC Variable mapping EWO-EW246 / EBO-EB246 (GET) STATUS TABLE (500-699) Database Address (768-1023) S7/S5 PLC Variable mapping MWO-AW246 / MBO-MB246 (GET/PUT) Database Address (1024-30207)

S7/S5 PLC Variable mapping DB4.DBW0-DB116.DBW255 (PUT/GET)

#### **1.2 Extended Address Mode**

| Database Configuration                                                                                                    |                                                                                                |                   |
|----------------------------------------------------------------------------------------------------|------------------------------------------------------------------------------------------------|-------------------|
| Cyclic Function Com<br>State Word Addres<br>Command Bit Add<br>Extended Addressir<br>I Enable (0 - 302<br>Address<br>Input: 0<br>Output: 2000<br>Status: 5000 | mand<br>ss: 31744<br>ress: 30720<br>rg Mode<br>107 Words)<br>: Length:<br>1000<br>2000<br>1024 | Functions Mapping |
|                                                                                                    |                                                                                                | OK Cancel         |

When the Enable is checked, the Extended Database Address Mode is used. The Input, Output and Status fields can be configured by user.

The minimum lengths for Input and Output are 512. The Status length can be 0 if status is not used. The total configurable database area is from 0 to 30207 words. Any overlaps amount the Input table, Output table and status table are prohibited.

The table below shows the allowed combination of INPUT, OUTPUT and STATUS addresses and size and assumed that INPUT table start address is at offset 0.

| INPUT Table Size | OUTPUT Table Size | STATUS Table Size |
|------------------|-------------------|-------------------|
| 512              | 28664             | 1024              |
| 28664            | 512               | 1024              |
| 512              | 29668             | 0                 |
| 29668            | 512               | 0                 |

Note: The Input, Output and Status offset configuration in extended address mode must match the input, output and status table configuration in ControlLogix ladder AOI sample.

#### **Database Configuration Sample:**

Server Equipment mapping in Extended addressing mode

# Unmapped Database Address (0000-4864)

DB1.DWx-DB19.DWx

#### **INPUT Table (5120-9999)**

AW0-AW255 / AB0-AB255 (GET/PUT) MW128-MW255 / MB128-MB255 (GET/PUT) DB20.DWx – DB38.DWx (GET/PUT)

#### OUPUT Table (10000-19999)

S7/S5 PLC Variable mapping EW0-EW255 / EB0-EB255 (GET) MW0-AW127 / MB0-MB127 (GET) DB39.DWx / DB78.DWx (GET)

# Unmapped Database Address (20000- 30207)

S7/S5 PLC Variable mapping DB79.DBW0-DB116.DBW255

#### **1.3 Configure Equipment (Server/Client Equipment)**

Before configuring the server/client equipment, the supported message protocols must be added to the Equipment Library.

• Select Protocols... command under Protocol from the menu bar to the open the Message Type dialog

| Messaging Type | and the second second se | X |
|----------------|----------------------------------------------------------------------------------------------------|---|
| Value          |                                                                                                    |   |
| Name -         | Messaging Type                                                                                                    |   |
| Description :  | This dialog box allows to select messaging needed in your configuration.                                                                                                    | ^ |
|                |                                                                                                    | Ŧ |
| Setting        |                                                                                                    |   |
| Value          | CD/ID (Sebasider Electric)                                                                                                    |   |
| ⊠ Industrial   | Ethernet (Siemens)                                                                                                    |   |
|                |                                                                                                    |   |
|                |                                                                                                    |   |
|                | <u>O</u> K <u>C</u> ancel                                                                                                    |   |

After the protocol selection, supported server /client Equipment are displayed in the Equipment Library.

• Insert server equipment from the drop down menu, or drag and drop from the Equipment Library.

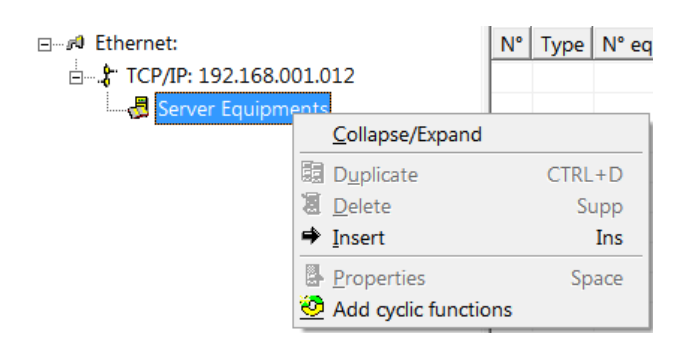

• Configure the selected equipment properties

#### **1.4 Create Cyclic Functions**

Select Add command from menu bar or dropdown menu to open the Cyclic Function Configuration dialog box:

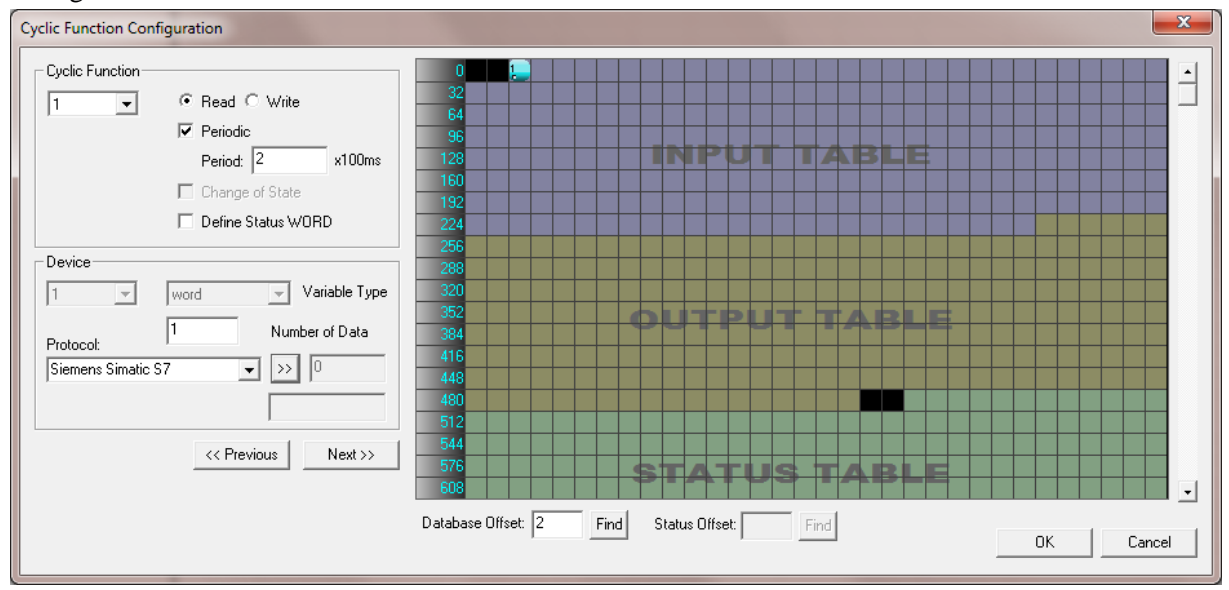

When there is backplane connection, all read cyclic functions can be configured in the input table only. Write cyclic can be configured from both input/output table, all status must be configured in status table.

The input, output and status table sizes are based on the database configuration.

Below are examples of database configuration when ESR2 is in **client** configuration.

Example 1:

Database configuration: Default mode

|        | Address | Length | Accessible Data             |
|--------|---------|--------|-----------------------------|
| Input  | 2       | 249    | Read/Write cyclic function  |
| Output | 250     | 497    | Write Cyclic functions only |
| Status | 500     | 255    |                             |

Example 2:

Database configuration: Extended

|        | Address | Length | Accessible Data             |
|--------|---------|--------|-----------------------------|
| Input  | 25000   | 4592   | Read/Write cyclic function  |
| Output | 0       | 3000   | Write Cyclic functions only |
| Status | 5000    | 255    |                             |

## Example 3:

## Database configuration: Extended

|        | Address | Length | Accessible Data             |
|--------|---------|--------|-----------------------------|
| Input  | 0       | 3000   | Read/Write cyclic function  |
| Output | 3000    | 3000   | Write Cyclic functions only |
| Status | 10000   | 1024   |                             |

# 2. Configure ControlLogix PLC

If the database address is configured in default mode, there are some ladder sample codes provided with the installation in the following install directory:

C:\Program Files (x86)\BradCommunications\SST Backplane Communication Module\Ladder Sample Code For ControlLogix\AOP

Or

C:\Program Files (x86)\BradCommunications\SST Backplane Communication Module\Ladder Sample Code For ControlLogix\Generic

If the database address is configured in extended mode, the following paging AOI sample can be used:

C:\Program Files (x86)\BradCommunications\SST Backplane Communication Module\Ladder Sample Code For ControlLogix\AOI

#### 2.1. Paging AOI

There are two provided paging AOI samples.

Note: The L5k file is added through the Import Rungs command in the ladder logic program. The ESR2 module added in the I/O configuration under 1756 Backplane must include the assembly instance same as the following:

| Module Properties Report: Local:3 (1756-MODULE 1.1) |                                          |                          |                                   |       |          |
|-----------------------------------------------------|------------------------------------------|--------------------------|-----------------------------------|-------|----------|
| General Conr                                        | ection Module Info Backplane             |                          |                                   |       |          |
| Type:<br>Parent:                                    | 1756-MODULE Generic 1756 Module<br>Local | Connection Participation | rameters<br>Assembly<br>Instance: | Size: |          |
| Na <u>m</u> e:                                      | \$ST_ESR2_CLX                            | <u>I</u> nput:           | 1                                 | 250 🛟 | (16-bit) |
| Descri <u>p</u> tion:                               | ·                                        | O <u>u</u> tput:         | 2                                 | 248 😂 | (16-bit) |
|                                                     | ~                                        | Configuration:           | 3                                 | 0 🛟   | (8-bit)  |
| Comm <u>F</u> ormat:                                | Data - INT - With Status                 | <u>S</u> tatus Input:    | 5                                 | 250 🤤 | (16-bit) |
| Sl <u>o</u> t:                                      | 3                                        | S <u>t</u> atus Output:  | 6                                 |       |          |
| Status: Offline                                     | ОК                                       | Cancel                   | Apply                             |       | Help     |

In the Paging AOI sample, the defined input table size is 5000, the output table size is 5000, and the status table size is 1024.

If bigger size is required, these settings can be modified in Data Types\User-Defined\DATABASE\_DATA (can be modified offline only)

| 🔠 Data Type: DA     | TABASE_DATA           |            |
|---------------------|-----------------------|------------|
| Name:               | DATABASE_DATA         |            |
| Description:        |                       |            |
| Members:            | Data Type Size: 22048 |            |
|                     |                       | INT(5000)  |
|                     | ά                     | INT[5000]  |
|                     | <u> </u>              | INT[1024]  |
| 191                 |                       |            |
|                     |                       |            |
| <                   |                       | >          |
| Move <u>U</u> p Mov | a Down                | Apply Help |

Note: These data type sizes should be greater or equal than/to the settings in the database configuration in the Console.

#### 2.11. Configure the database setting in the Ladder sample

- Open the Controller Tags and expand CLX2000
- Expand CLX2000.CONFIGURATION

| E-CLX2000.CONFIGURATION                            | {}    |
|----------------------------------------------------|-------|
| E-CLX2000.CONFIGURATION.Input_Table_Start_Address  | 0     |
| El-CLX2000.CONFIGURATION.Input_Table_Size          | 1000  |
| E-CLX2000.CONFIGURATION.Output_Table_Start_Address | 10000 |
| E-CLX2000.CONFIGURATION.Output_Table_Size          | 1000  |
| E-CLX2000.CONFIGURATION.Status_Table_Start_Address | 3200  |
|                                                    | 1024  |

• Set the Input, Output and Status table start address and sizes. These settings must match the database configuration settings in the Console